# Instrucciones de solicitud de credenciales de UPVNET y acceso a Office365 para alumnos de Títulos Propios

Fecha:02/04/2020

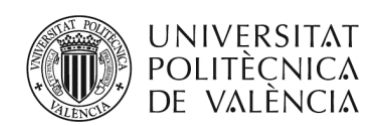

CENTRO FORMACIÓN PERMANENTE

En este documento te indicamos cómo puedes solicitar tus **credenciales de UPVNET**, como paso previo a obtener el **acceso a Office 365** por ser alumno de Título Propio de la UPV. El acceso a Office 365 de la UPV os permitirá utilizar una serie de herramientas y aplicaciones muy extensas y variadas para entornos educativos. Entre otros, ofrece la posibilidad de los servicios en la nube: Word, Excel, PowerPoint, OneNote, Teams, etc.

Antes de comenzar el proceso debes tener en cuenta que para poder solicitar tu acceso a Office 365 como alumno/a de título propio es necesario cumplir una serie de **requisitos**:

- Que estés matriculados de al menos 15 créditos.
- Que hayas realizado algún pago o tener marcada la matrícula como exenta.
- Que tengas cumplimentados al menos los siguientes datos personales del expediente del Título Propio: nombre, apellidos, DNI, fecha nacimiento, domicilio, población, código postal, provincia, país y teléfono. En este documento se explica más adelante cómo revisarlo y cumplimentarlo en caso necesario.
- Que hayas solicitado las credenciales de UPVNET que le permiten acceder a la intranet de la UPV.

Este proceso de solicitud de acceso a Office 365 requiere:

 Acceder al Portal de Formación UPV para solicitar las credenciales de la intranet UPV y para, desde la intranet UPV, solicitar acceso a Office 365 de la UPV. Para esto necesitarás un usuario y un password para el Portal de Formación UPV.

A continuación, te explicamos los pasos que debes seguir para solicitar tu acceso a Office 365:

<u>NOTA</u>: Si tienes claves de acceso al Portal de Formación UPV, accede y ve directamente al paso 3.

NOTA: Si tienes claves de acceso a la Intranet UPV, accede y ve directamente al paso 5.

## 1 Debes acceder al "Portal de Formación UPV" desde el sitio web del Centro de Formación Permanente <u>http://www.cfp.upv.es</u>.

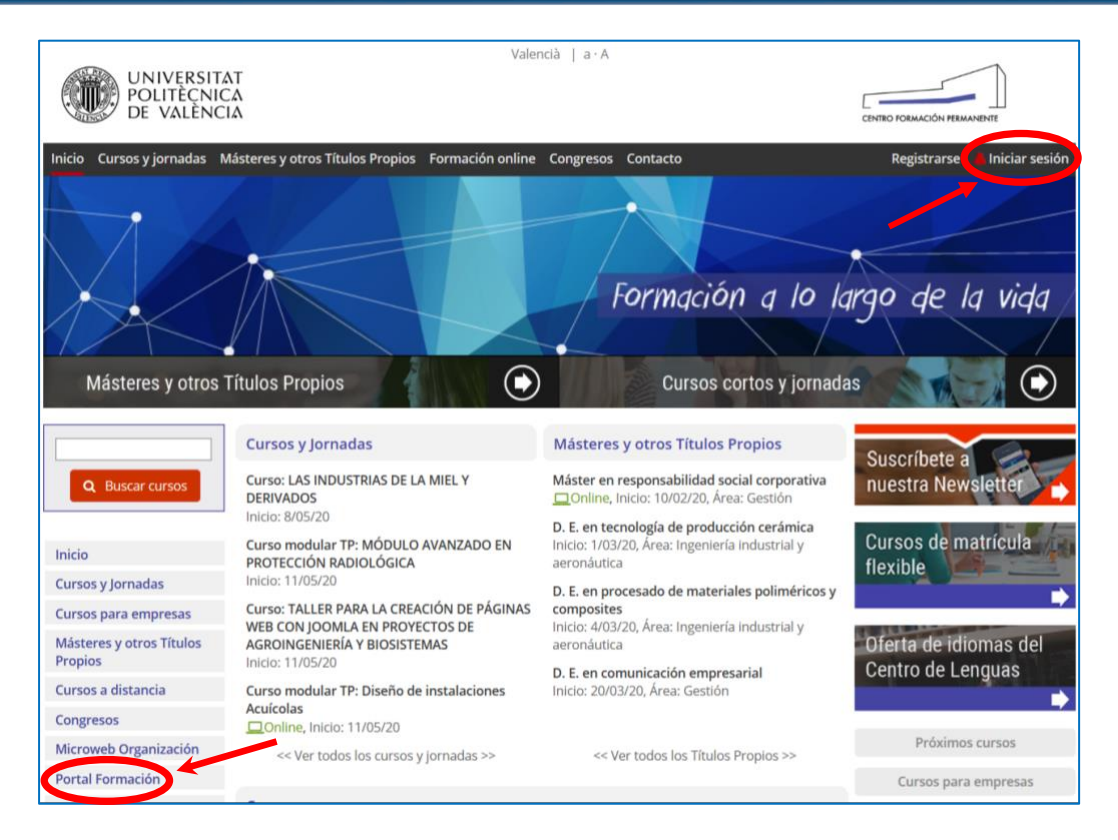

Acceso al portal de formación UPV

# Debes acceder al enlace "Acceso al Portal de Formación UPV" de la página web desde dónde podrás identificarte con tu nombre de usuario y contraseña.

2

3

El Acceso se puede realizar desde el enlace "Iniciar sesion", situado en la parte superior derecha de la página web, o bien, desde el enlace "Portal de Formación" en el menú de la parte izquierda. Si no conoces el usuario y/o clave utiliza la opción "Olvidé mi contraseña" y sigue los pasos indicados.

Para cualquier duda o problema técnico por favor envíanos una consulta directa a través de la aplicación <u>poli[Consulta] CFP</u> y te responderemos lo antes posible.

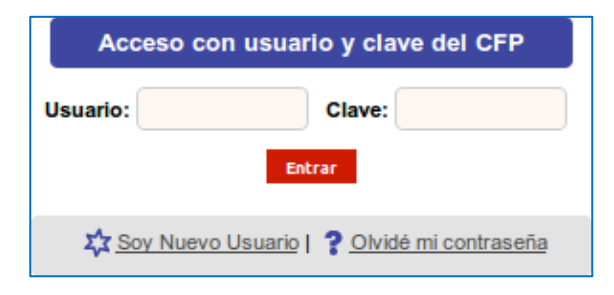

Login y password portal de formación UPV

# Una vez accedas identificado en el Portal debes pulsar sobre "Ver todos mis datos", para después pulsar sobre la opción de menú Gestionar documentación de mi expediente.

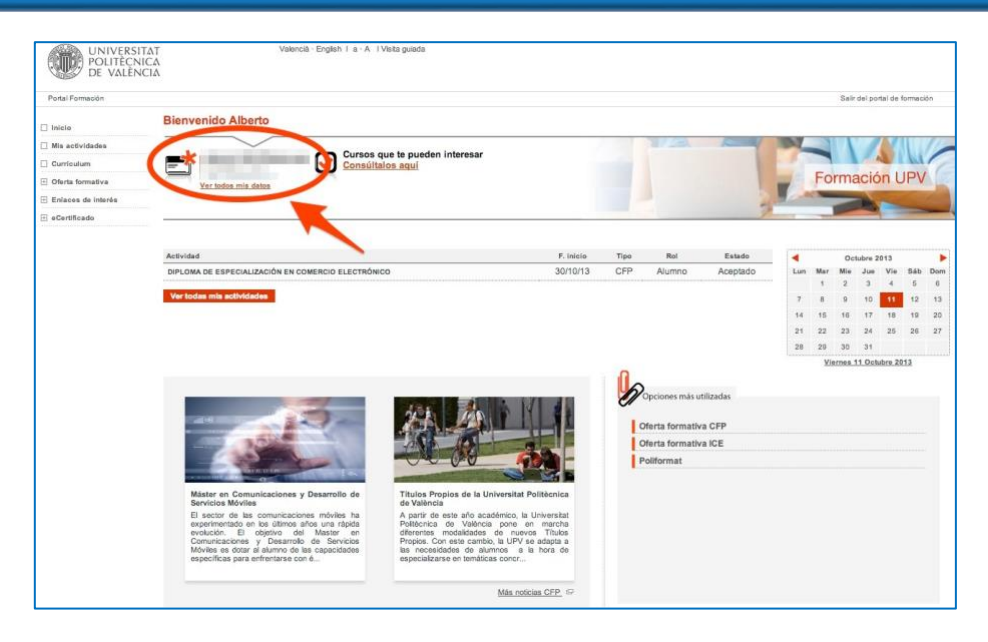

#### Acceso a datos personales

|   | Bienvenido Alberto                                                       |
|---|--------------------------------------------------------------------------|
| ( | Cursos que te pueden interesa<br>Consúltalos aquí<br>Ver todos mis datos |
|   |                                                                          |

#### Acceso a datos personales

| POLITÈCN<br>DE VALÈN        | ITAT Va<br>IICA<br>ICIA                                                                                     | llencià · English I a · A                                                                                                    | 1                                                                                         |  |
|-----------------------------|----------------------------------------------------------------------------------------------------|----------------------------------------------------------------------------------------------------|-------------------------------------------------------------------------------------------|--|
| Portal Formación :: Mis dat | os personales CFP :: Gestionar documentac                                                                   | ión de mi expediente                                                                                                    | Salir del portal de formación                                                             |  |
| 🗆 Inicio                    | Gestionar documentación de mi expediente                                                                    |                                                                                                    |                                                                                           |  |
| 🗌 Mis actividades           | Mis datos personales CFP                                                                                    | Mis áreas de interés                                                                                                    | Modificar contraseña, nombre de usuario o e-ma 🥊 Gestionar documentación de mi expediente |  |
| Curriculum                  |                                                                                                    |                                                                                                    |                                                                                           |  |
| ] Oferta formativa          | Documentación                                                                                               |                                                                                                    |                                                                                           |  |
| Enlaces de interés          |                                                                                                    |                                                                                                    | TITULACIONES                                                                              |  |
| eCertificado                | MÁSTER EN GESTIÓN DE LA CIENCIA Y LA INNOVACIÓN                                                             |                                                                                                    |                                                                                           |  |
|                             | documentos envisados.           VER EXPEDIENTE         ANADIR EXPEDIENTE                                    |                                                                                                    |                                                                                           |  |
|                             | VER EXPEDIENTE                                                                                              | AÑADIR EXPEDIENTE                                                                                                    |                                                                                           |  |
|                             | VER EXPEDIENTE Los siguientes datos p                                                                       | AÑADIR EXPEDIENTE<br>personales son los que s<br>solicitar expedición de                                                                                                    | se utilizarán en caso de solicitar título propio.                                         |  |
|                             | VER EXPEDIENTE<br>Los siguientes datos p<br>Datos personales para<br>DN                                     | AÑADIR EXPEDIENTE<br>personales son los que s<br>solicitar expedición de                                                                                                    | se utilizarán en caso de solicitar título propio.                                         |  |
|                             | VER EXPEDIENTE<br>Los siguientes datos p<br>Datos personales para<br>DN<br>Nor                              | AÑADIR EXPEDIENTE<br>personales son los que s<br>solicitar expedición de<br>I-NIF:<br>mbre:                                                                                                    | se utilizarán en caso de solicitar título propio.<br>e título propio                      |  |
|                             | VER EXPEDIENTE Los siguientes datos p Datos personales para DN Nor Apel                                     | AÑADIR EXPEDIENTE<br>personales son los que s<br>solicitar expedición de<br>I-NIF:<br>mbre:<br>lidos:                                                                                                    | se utilizarán en caso de solicitar título propio.<br>e título propio                      |  |
|                             | VER EXPEDIENTE<br>Los siguientes datos p<br>Datos personales para<br>DN<br>Nor<br>Apel                      | AÑADIR EXPEDIENTE<br>personales son los que s<br>solicitar expedición de<br>I-NIF:<br>mbre:<br>lidos:<br>Sexo:                                                                                                    | se utilizarán en caso de solicitar título propio.                                         |  |
|                             | VER EXPEDIENTE<br>Los siguientes datos p<br>Datos personales para<br>DN<br>Nor<br>Apel<br>S<br>Direc        | AÑADIR EXPEDIENTE<br>personales son los que s<br>solicitar expedición de<br>I-NIF:<br>mbre:<br>lidos:<br>Sexo:                                                                                                    | se utilizarán en caso de solicitar título propio.                                         |  |
|                             | VER EXPEDIENTE<br>Los siguientes datos p<br>Datos personales para<br>DN<br>Nor<br>Apel<br>Código p          | AÑADIR EXPEDIENTE<br>personales son los que s<br>solicitar expedición de<br>I-NIF:<br>lidos:<br>Sexo:<br>                                                                                                    | se utilizarán en caso de solicitar título propio.                                         |  |
|                             | VER EXPEDIENTE<br>Los siguientes datos p<br>Datos personales para<br>DN<br>Nor<br>Apel<br>Código p<br>Pobla | AÑADIR EXPEDIENTE<br>personales son los que s<br>solicitar expedición de<br>I-NIF:<br>lidos :<br>Sexo:<br>sción:<br>costal:<br>contente contente | se utilizarán en caso de solicitar título propio.                                         |  |

Acceso a la gestión del expediente

En esta página verás tus **datos personales y podrás rellenar los que falten**. Al final de la página encontrarás también información relativa a la posibilidad de pertenecer al "*colectivo de alumno/a de título propio de la UPV*" en el curso académico actual y, por tanto, poder **solicitar** las <u>credenciales de acceso a la intranet UPV</u> de este colectivo.

Si no tienes credenciales de acceso a la intranet UPV pulsa en el botón enviar-credenciales y las recibirás por correo electrónico.

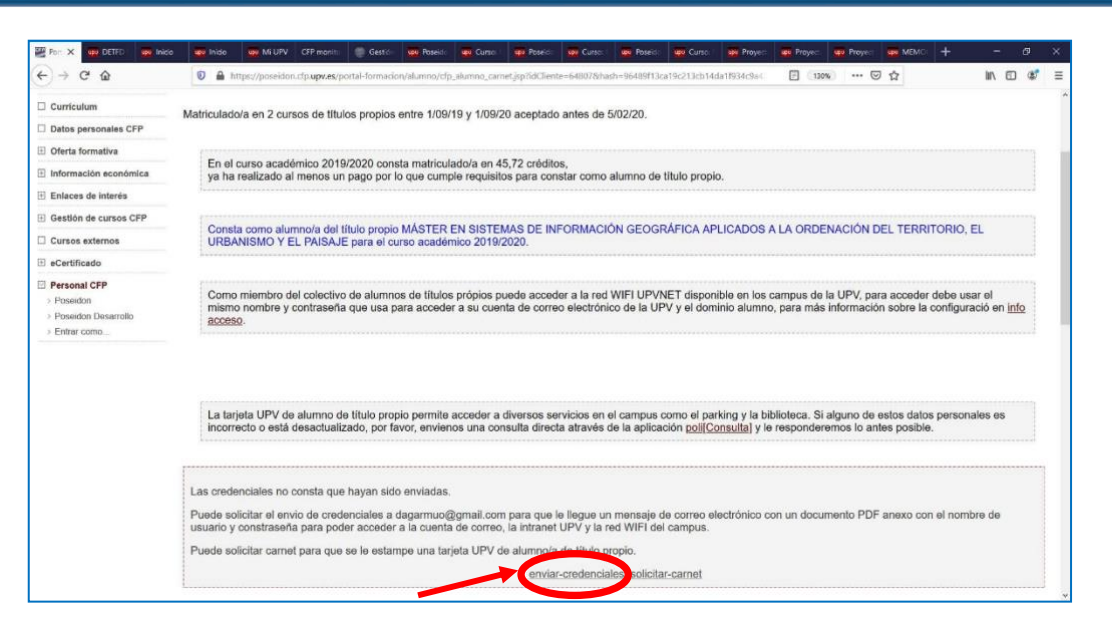

#### Solicitud de credenciales para la intranet de la UPV

## Accede a la INTRANET de la UPV para solicitar el Acceso al Servicio Office 365.

Para ello, es necesario pasar en una primera ocasión por la Intranet y solicitar el acceso a Office 365. Para eso, debes acceder a "Inicio sesión" de <u>http://www.upv.es</u>, situado en la parte superior derecha de la página. Deberás acceder como "Alumno UPV". Dentro de la Intranet UPV deberás entrar en:

#### Intranet > en Herramientas > Office 365 > Alta del servicio

Una vez aceptadas las condiciones y solicitado el acceso se activará el mismo tras un breve lapso de tiempo.

¿Cómo sé cuándo se ha completado el alta? Seguramente recibirás un correo de la UPV o de Microsoft. También podéis intentar acceder a Office 365, pasado un rato, y comprobar si tenéis acceso.

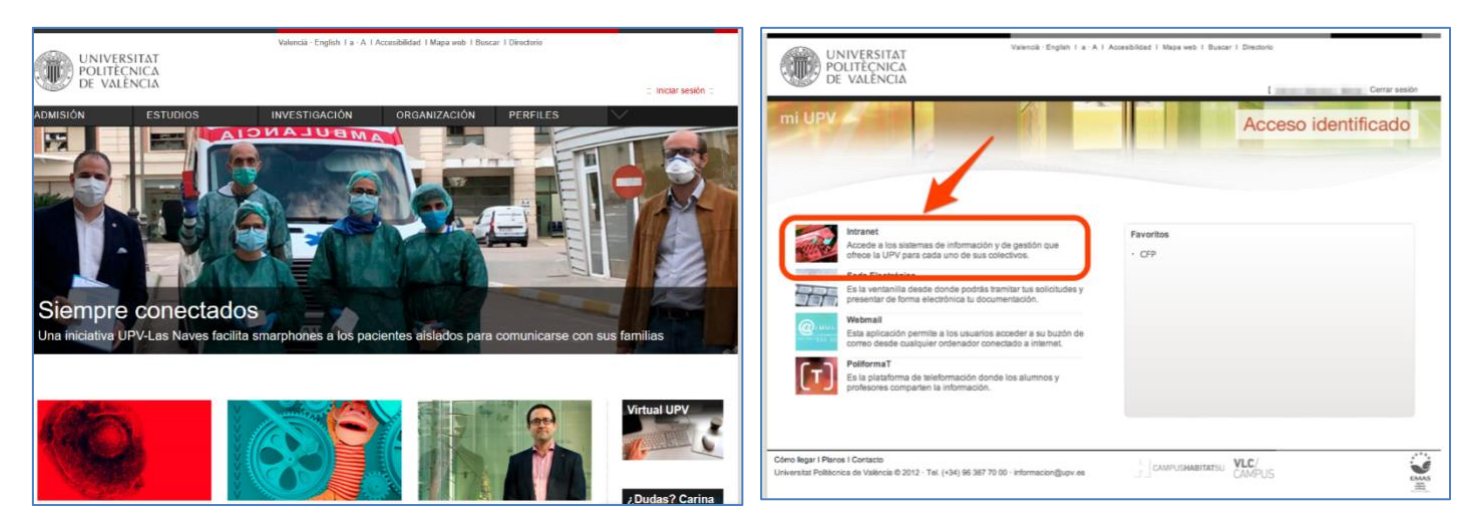

Acceso a la Intranet de la UPV

5

### Accede al Portal de Office 365 de la UPV para utilizar las herramientas.

6

Una vez os deis de alta, tened en cuenta lo siguiente para utilizar cualquier servicio de Office 365:

- Vuestro usuario y dirección de correo en el servicio Office 365 será: LOGIN@upv.edu.es donde LOGIN es vuestro usuario de la UPV.
- Desde la dirección https://o365.upv.es, podéis acceder a todos los servicios que ofrece la licencia corporativa de Office 365.
- Para identificaros en el Office 365 de la UPV, simplemente tenéis que iniciar sesión con vuestras claves de la UPV, igual que cuando accedéis a la Intranet o a PoliformaT.

En caso de que tengas abierto en el navegador una sesión de intranet UPV, accederá directamente a tu portal de Office 365 y en caso contrario, a la ventana de autenticación de la intranet de la UPV. Sólo introduzca su contraseña cuando se le presente la página de la Intranet de la UPV.

Si has podido acceder a la intranet de la UPV, puedes ver información más detallada del Office 365 de la UPV en la siguiente dirección

https://wiki.upv.es/confluence/display/MANUALES/Office+365.+Algunas+preguntas+y+respuestas

Para cualquier duda o problema técnico por favor envíanos una consulta directa a través de la aplicación <u>poli[Consulta] CFP</u> y te responderemos lo antes posible.